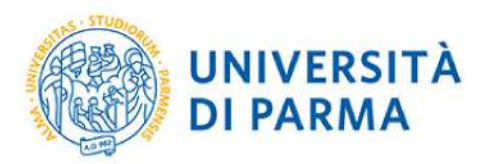

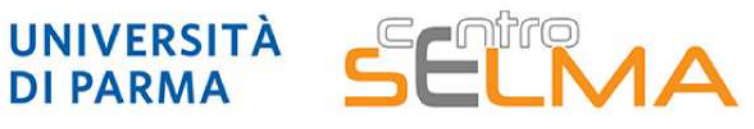

Centro Servizi E-Learning e Multimediali di Ateneo

## E.S.C.I. **E-learning Solutions for Course Innovation**

Modulo 3 FOCUS TECNICO SUGLI STRUMENTI

3.4.11 Moodle: il compito

 Come creare un compito e definire le impostazioni
 Come gestire i compiti ricevuti

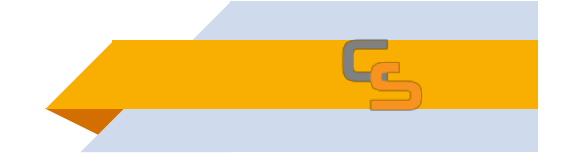

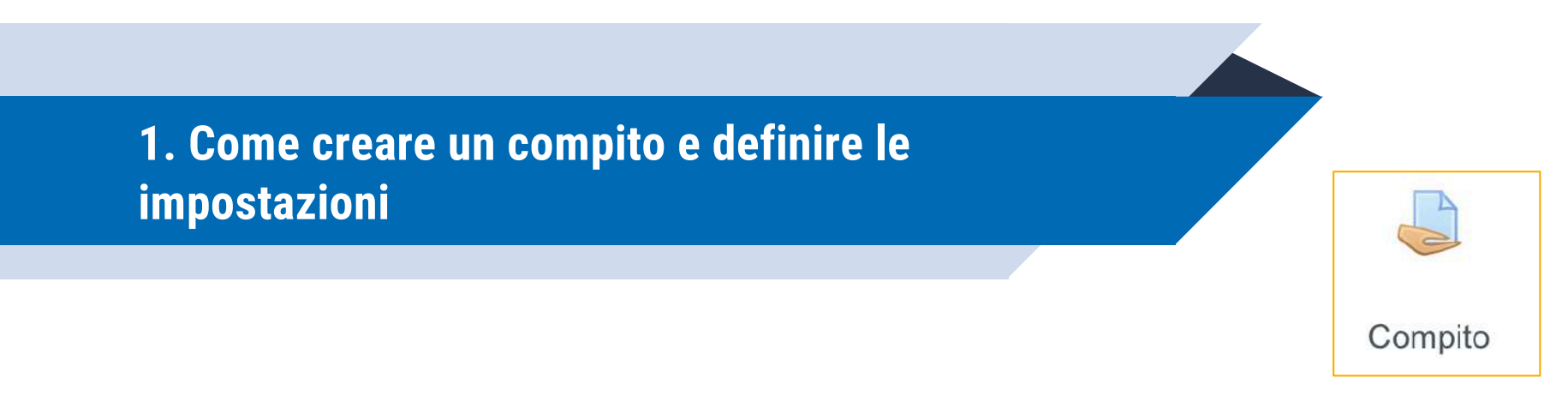

Sui portali Elly è possibile creare un modulo «compito» nel proprio corso, al fine di permettere agli studenti di caricare loro stessi file per la consegna di lavori, ricerche, elaborati, etc.

Sono ammessi tutti i tipi di file e, rispetto alla consegna di elaborati e testi via email, ha il grande vantaggio di permettere la raccolta e archiviazione di tutti i file nello stesso luogo con la catalogazione semplice delle date di consegna. Il compito, inoltre, mette a disposizione del docente uno spazio per la correzione e la valutazione che, se inserita e resa pubblica, diventa immediatamente (e privatamente) visibile allo studente.

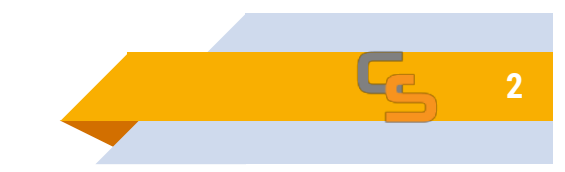

Accedere al proprio corso su Elly, cliccare su «attiva modifica» e selezionare «Aggiungi una attività o una risorsa» all'interno di un Argomento.

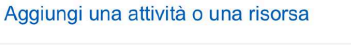

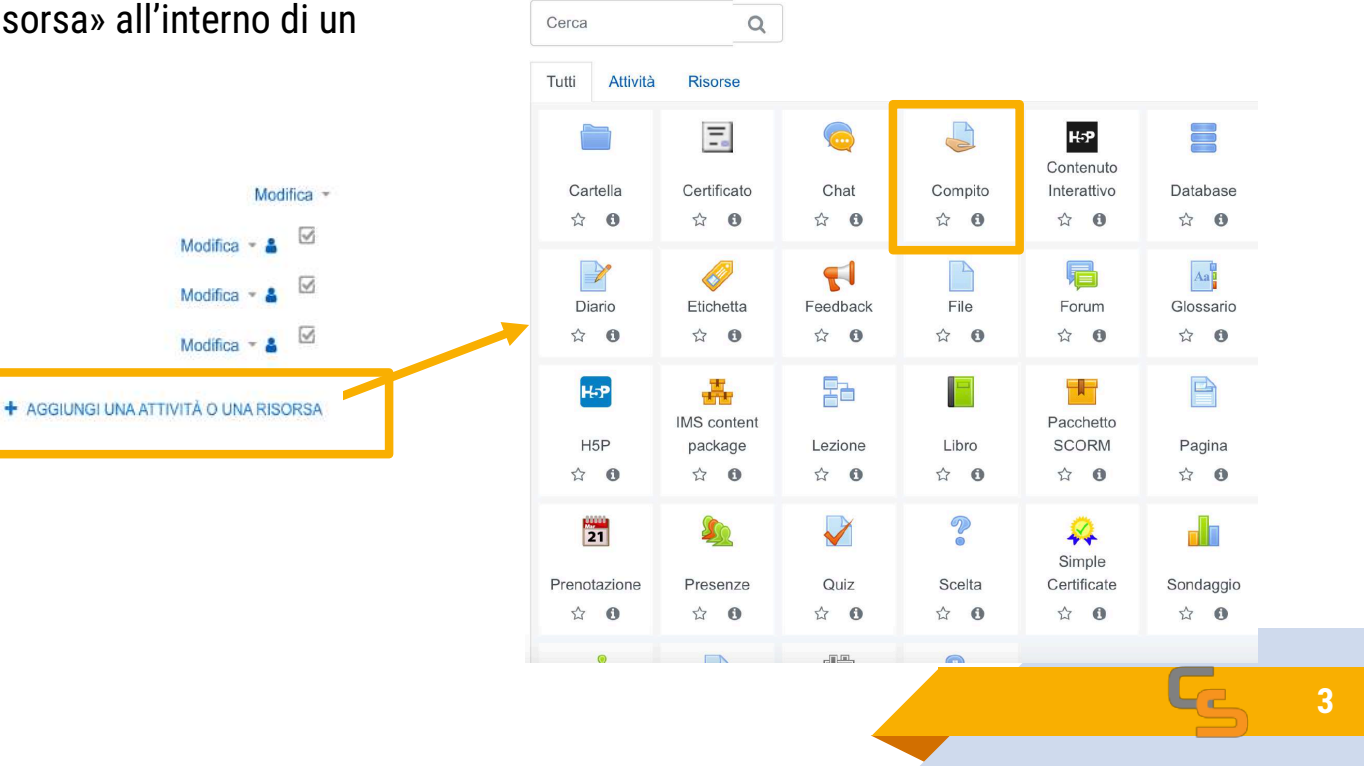

Una volta aggiunto il compito sarà visualizzata una schermata da cui è possibile fare la CONFIGURAZIONE GENERALE delle impostazioni. Le prossime slide mostreranno le principali impostazioni da definire: Impostazioni principali: 1/3

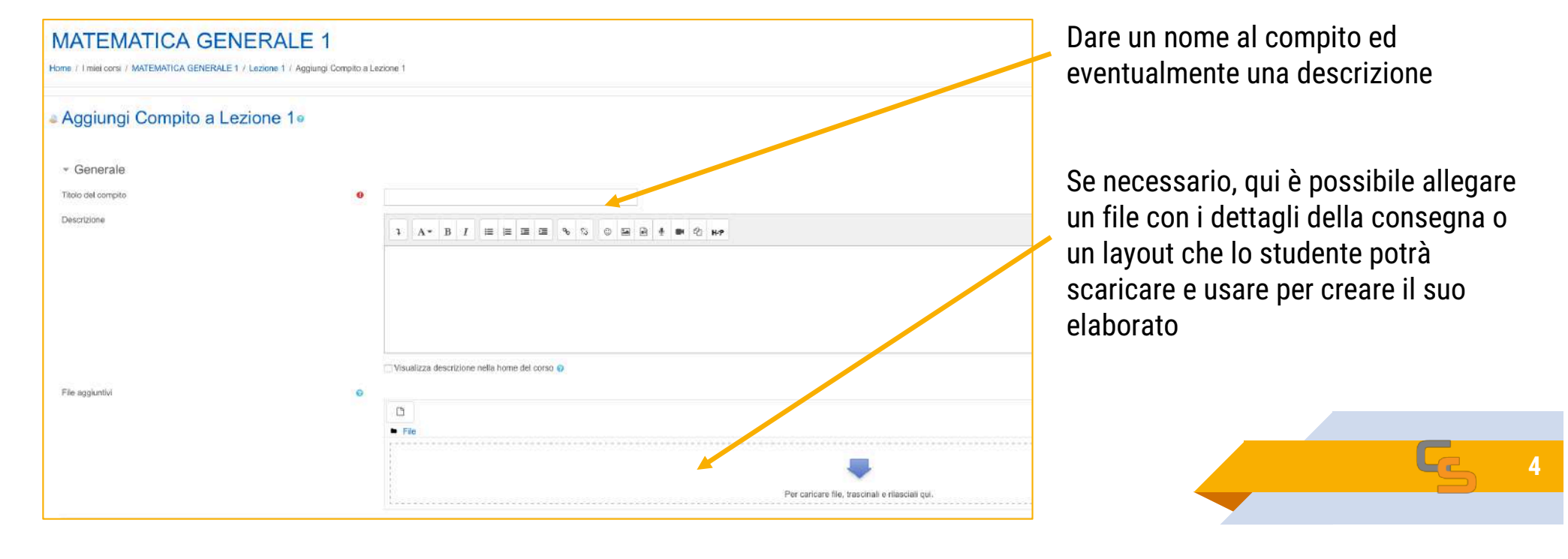

#### Impostazioni principali: 2/3

| - Disponibilità             |   |      |        |    |         |    |   |              |            |           |
|-----------------------------|---|------|--------|----|---------|----|---|--------------|------------|-----------|
| Inizio consegne             | 0 | 29 🗢 | luglio | \$ | 2020 \$ | 09 | ¢ | 00 <b>\$</b> | <b>***</b> | Z Abilita |
| Termine consegne            | 0 | 6 🕈  | agosto | \$ | 2020 🕈  | 12 | ÷ | 00 <b>≑</b>  | Ê          | 🛃 Abilita |
| Data limite                 | 0 | 30 🗢 | luglio | +  | 2020 🗢  | 19 | ÷ | 07 🗢         | Ê          | 🗌 Abilita |
| Ricordami di valutare entro | Ø | 30 🗢 | agosto | ÷  | 2020 \$ | 00 | ÷ | 00 ÷         | Ê          | 🗌 Abilita |

Nella sezione «disponibilità» si può impostare l'apertura del compito e la sua durata per gli studenti (se non abilitiamo niente, sarà sempre disponibile senza scadenza).

In questo esempio, gli studenti potranno iniziare a consegnare i loro elaborati dalle 9:90 del 29/7/2020 fino alle 12:00 del 6/8/2020.

Il docente, se vuole, può impostare una notifica che gli ricorda il termine per la valutazione.

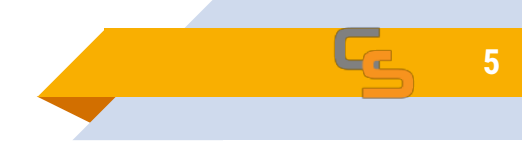

#### Impostazioni principali: 3/3

Nella sezione «tipi di consegne» si imposta la tipologia di file che lo studente può caricare (di default è «consegna file»). Se si attiva anche «testo online», gli studenti potranno scrivere direttamente online su Elly i loro elaborati. Si può impostare il numero massimo di file che il singolo studente può caricare e la loro dimensione massima.

| <ul> <li>Tipi di consegne</li> </ul> |                                          |
|--------------------------------------|------------------------------------------|
| Tipi di consegne                     | 🗌 Testo online 📀 💟 Consegna file 📀       |
| Numero massimo di file caricabili    | <ul> <li>20 €</li> </ul>                 |
| Dimensione massima file              | Ilimite di caricamento per Sito: (2GB) ≑ |
| Tipi di file accettati               | SELEZIONA Nessuna selezion               |
|                                      |                                          |

|   | Tipi di file accettati                                                                        | ×       |
|---|-----------------------------------------------------------------------------------------------|---------|
|   | 🗌 Tutti i tipi di file                                                                        |         |
|   | File archivio .7z .bdoe .cdoc .ddoc .gtar tgz .gz .gzip .hqx .rar .sh                         | tar zip |
| L |                                                                                               | Espand  |
|   | File audio aac alt alt alt alt au fac m3u mp3 m4a oga ogg ra<br>.rm.wav.wma                   | i .ram  |
| L |                                                                                               | Espand  |
|   | File audio supportati nativamente dai browser .aac .fi<br>.m4a .oga .ogg .wav                 | ac .mp3 |
| L |                                                                                               | Espand  |
|   | <b>File audio utilizzati sul web</b> .aac .flac .mp3 .m4a .oga .ogg .                         | a .wav  |
| L |                                                                                               | Espand  |
|   | File documento .doc .docx .epub .gdoc .odt .ott .oth .pdf .rtf                                | Espand  |
|   | File foglio elettronico .csv:gsheet.ods.ots.xls.xlsx.xlsm                                     | Espand  |
|   | File immagine .al .bmp.gdraw .gif ice .jpe .jpeg .jpg .pct .pic .pic<br>.svg .svgz .lif .lift | t .png  |
|   |                                                                                               | Espand  |
|   | File immagine utilizzati sul web gif .jpe .jpg .jpg .png .svg                                 | svgz    |
|   |                                                                                               | Espand  |
|   | File presentazione galides odp otp pps ppt pptx pptm potx<br>.ppam .ppsx .ppsm .pub .sxi .sti | .potm   |
|   |                                                                                               | Espand  |
|   | File traccia HTML .vtt                                                                        | Espand  |

Cliccando su «seleziona» e poi scegliendo «tutti i tipi di file», saranno accettati tutti i formati (word, excel, ppt, pdf, audio, video, etc...)

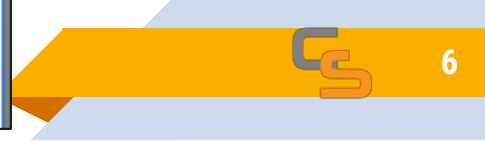

Le altre impostazioni, di norma, sono già settate dai portali per un uso corretto del compito ed è pertanto possibile proseguire senza modifiche.

In generale, con le altre impostazioni si può:

- Scegliere che tipo di feedback dare agli studenti;
- indicare se è obbligatorio per lo studente inviare o ricevere le notifiche di consegna;
- impostare consegne di gruppo (devono esistere i gruppi nel corso, perché funzioni);
- stabilire i criteri per la valutazione e il punteggio per la sufficienza;
- stabilire la durata dell'esame ed eventuali date in cui si apre e si chiude.

Le impostazioni sono semplici da definire. Accanto a ciascuna, Elly mostra delle icone con il «?». Cliccandoci sopra vengono mostrati dei suggerimenti per le impostazioni.

Il supporto.elly è a disposizione per chiarire, in caso di necessità, le opzioni delle varie impostazioni.

Stabilita la CONFIGURAZIONE generale desiderata, SALVARE LE IMPOSTAZIONI.

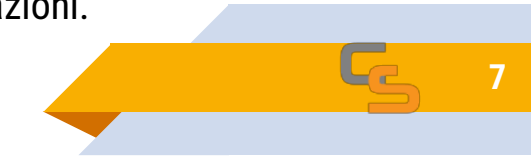

Lo studente, accedendo a Elly, vedrà l'icona del Compito e, cliccandoci sopra, accederà alla pagina dove potrà fare il caricamento del proprio file, cliccando su «Aggiungi consegna» e, poi, facendo l'upload del proprio file nella tipica maschera di caricamento di Elly:

|                           |                               | _ | Consegna file |             |                | Dimensione massima dei file: 2GB, numero massimo di file: 20 |
|---------------------------|-------------------------------|---|---------------|-------------|----------------|--------------------------------------------------------------|
| compito d                 | li analisi                    |   | 1             | D           |                |                                                              |
| Stato conse               | gna                           |   |               | • Fil       | le             |                                                              |
| Stato consegna            | Nessun tentativo              |   |               |             |                |                                                              |
| Stato<br>valutazione      | Non valutata                  |   |               | Tipi di fi  | ile accettati: | Per caricare tile, trascinali e rilasciali qui.              |
| Termine<br>consegne       | giovedi, 6 agosto 2020, 12:00 |   |               | Tutti i tip | pi di file     |                                                              |
| Tempo rimasto             | 6 giorni 16 ore               |   |               | SAL         | VA MODIFICHE   | NNULLA                                                       |
| Ultima modifica           |                               |   | L             |             |                |                                                              |
| Commenti alle<br>consegne | Commenti (0)                  |   |               |             |                |                                                              |
|                           |                               |   |               |             |                |                                                              |
|                           | AGGIUNGI CONSEGNA             |   |               |             |                | 8                                                            |
|                           | Non hai ancora consegnato.    |   |               |             |                |                                                              |

### 2. Come gestire i compiti ricevuti

Al termine del periodo concesso agli studenti per consegnare gli elaborati, il docente può accedere al compito, cliccandoci sopra, e visualizzare le consegne ricevute.

| compito di analisi        |                                          | ۰. |
|---------------------------|------------------------------------------|----|
| Riepilogo delle valutazio | ni                                       |    |
| Nascosta agli studenti    | No                                       |    |
| Partecipanti              | 2                                        |    |
| Consegne                  | 1                                        |    |
| In attesa di valutazione  | t                                        |    |
| Termine consegne          | lunedi, 3 agosto 2020, 10:40             |    |
| Tempo rimasto             | Consegna compito                         |    |
|                           | VISUALIZZA TUTTE LE CONSEGNE VALUTAZIONE |    |

#### Esercitazione del 15 settembre

- Istruzioni per la consegna:
- 1. scaricare il pdf con il testo degli esercizi
- 2. svolgere gli esercizi

compito di analisi

3. fotografare il foglio sul quale avete svolto gli esercizi

#### 4. caricare l'immagine fotografata entro le 12 cliccando su "aggiungi consegna"

Dentro la pagina di gestione del compito, si può vedere una scheda riassuntiva del numero di compiti consegnati sul totale dei partecipanti e si può scegliere di visualizzare tutte le consegne ricevute o passare direttamente alla valutazione dei singoli studenti.

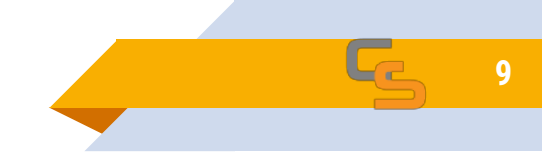

#### 2. Come gestire i compiti ricevuti

Visualizzare tutte le consegne

Permette di vedere in elenco i nominativi degli studenti e lo stato della consegna:

- Nessuna consegna
- Consegnato per la valutazione

| Azioni per la v | i per la valutazione Scegli |              |            |   | \$                 |              |    |   |     |      |      |                    |     |      |   |    |                    |      |     |   |                    |      |     |                    |   |   |                    |  |  |                   |  |  |                    |  |  |                    |  |  |                    |  |  |                    |  |  |                   |  |  |  |  |  |                  |  |  |  |  |  |                  |  |  |  |                  |  |  |  |                    |  |  |    |                                  |                                                            |                                           |   |             |  |  |  |  |  |  |            |  |  |
|-----------------|-----------------------------|--------------|------------|---|--------------------|--------------|----|---|-----|------|------|--------------------|-----|------|---|----|--------------------|------|-----|---|--------------------|------|-----|--------------------|---|---|--------------------|--|--|-------------------|--|--|--------------------|--|--|--------------------|--|--|--------------------|--|--|--------------------|--|--|-------------------|--|--|--|--|--|------------------|--|--|--|--|--|------------------|--|--|--|------------------|--|--|--|--------------------|--|--|----|----------------------------------|------------------------------------------------------------|-------------------------------------------|---|-------------|--|--|--|--|--|--|------------|--|--|
| Nome Tutti      | AВ                          | G            | D          | E | F                  | G            | н  | 1 | J   | к    | L    | м                  | N   | 0    | Ρ | Q. | R                  | s    | т   | U | ۷                  | w    | x   | Y                  | z |   |                    |  |  |                   |  |  |                    |  |  |                    |  |  |                    |  |  |                    |  |  |                   |  |  |  |  |  |                  |  |  |  |  |  |                  |  |  |  |                  |  |  |  |                    |  |  |    |                                  |                                                            |                                           |   |             |  |  |  |  |  |  |            |  |  |
| ognome Tu       | tti A                       | В            | С          | D | E                  | F            | G  | H | Ŀ   | J    | к    | L                  | M   | N    | 0 | Ρ  | Q                  | R    | S   | T | U                  | ۷    | W   | x                  | Y | Z |                    |  |  |                   |  |  |                    |  |  |                    |  |  |                    |  |  |                    |  |  |                   |  |  |  |  |  |                  |  |  |  |  |  |                  |  |  |  |                  |  |  |  |                    |  |  |    |                                  |                                                            |                                           |   |             |  |  |  |  |  |  |            |  |  |
| Seleziona       | lmr<br>del                  | nag<br>I'ute | ine<br>nte |   | Nor<br>Coş         | ne /<br>Jnoi | me | 1 | ndi | rizz | 20 6 | əma                | ıil |      |   | St | ato                |      |     | v | alu                | tazi | ion | 9                  |   |   | Modifica           |  |  |                   |  |  |                    |  |  |                    |  |  |                    |  |  |                    |  |  |                   |  |  |  |  |  |                  |  |  |  |  |  |                  |  |  |  |                  |  |  |  |                    |  |  |    |                                  |                                                            |                                           |   |             |  |  |  |  |  |  |            |  |  |
|                 | Claudia c<br>LEDDA          |              |            |   | claudia.ledda@unip |              |    |   |     |      |      | :laudia.ledda@unip |     |      |   |    | claudia.ledda@unip |      |     |   | claudia.ledda@unip |      |     | claudia.ledda@unic |   |   | claudia.ledda@unip |  |  | laudia.ledda@unip |  |  | :laudia.ledda@unip |  |  | claudia.ledda@unip |  |  | :laudia.ledda@unip |  |  | :laudia.ledda@unip |  |  | audia.ledda@unipi |  |  |  |  |  | audia.ledda@unip |  |  |  |  |  | audia.ledda@unip |  |  |  | audia.ledda@unip |  |  |  | laudia.ledda@unipi |  |  | it | Ne<br>co<br>Co<br>in<br>da<br>30 | essu<br>onse<br>onse<br>rita<br>rita<br>rita<br>se<br>) se | ina<br>gna<br>egna<br>rdo<br>min.<br>cono | a | VALUTAZIONE |  |  |  |  |  |  | Modifica 🍷 |  |  |
| -               | 2                           | -            |            |   | Stu                | dent         | e  |   | tud | ent  | e@   | nor                | nai | l.co | m | Co | onse               | egna | ato |   | V                  |      | TAZ | ION                | E | ( | Modifica           |  |  |                   |  |  |                    |  |  |                    |  |  |                    |  |  |                    |  |  |                   |  |  |  |  |  |                  |  |  |  |  |  |                  |  |  |  |                  |  |  |  |                    |  |  |    |                                  |                                                            |                                           |   |             |  |  |  |  |  |  |            |  |  |

Scegliendo nel menu a tendina «azioni per la valutazione» si può scaricare una cartella zippata che contiene tutti i file caricati dagli studenti (divisi in cartelle con i loro nomi)

Cliccando su «valutazione» si accede alla pagina di valutazione dello specifico studente, dove si può scaricare il suo file e dargli una valutazione

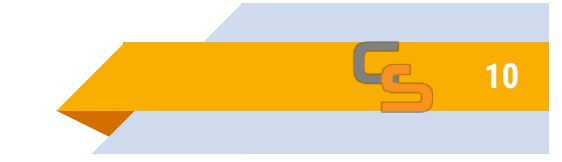

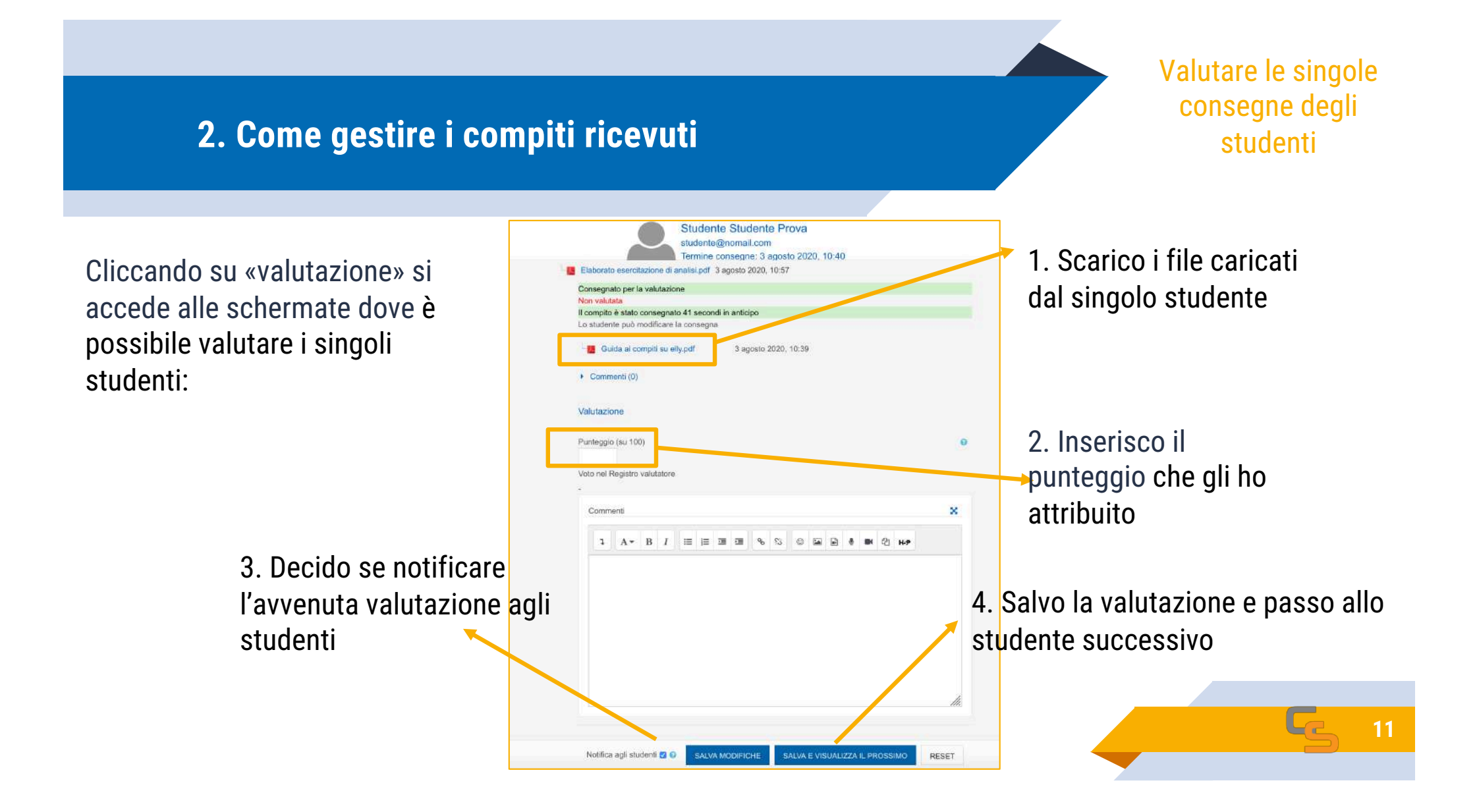

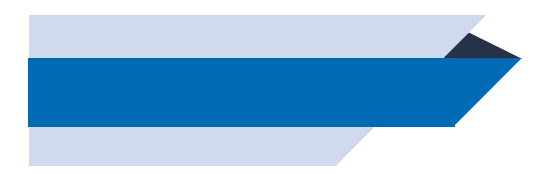

La guida sul sito di Moodle: https://docs.moodle.org/35/it/Attività\_Compito

# **Grazie per l'attenzione**

Hai qualche domanda?

supporto.elly@unipr.it

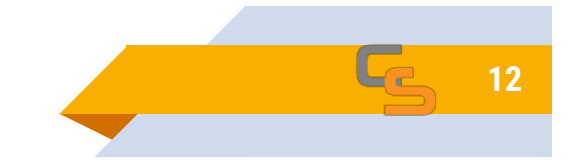